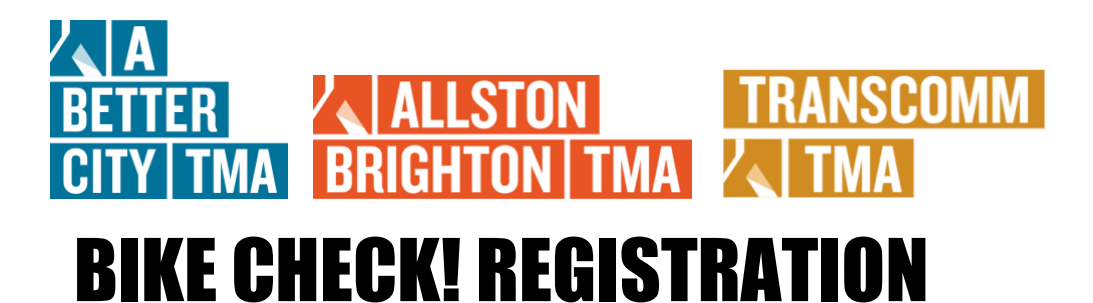

| WHAT        | Bike Check! rewards you for incorporating bicycling into your commuting routine.                                                                                                    |
|-------------|----------------------------------------------------------------------------------------------------|
| REWARDS     | You can receive up to two \$25 reimbursements over the course of a<br>calendar year for eligible expenses including for a new safety gear, a<br>new bike, or maintenance.<br>More than one claim cannot be filed per month, but claims can be<br>submitted any time during the year. |
| ELIGIBILITY | You must be a tenant or employee of a current TMA member<br>organization actively logging bike commute trips on the<br>GoMassCommute platform.                                                                                                    |

|         | Need to get home unexpectedly? Sign up for the               |
|---------|--------------------------------------------------------------|
| Helpful | Guaranteed Ride Home (GRH) Program. Through GRH, you         |
| Note:   | can receive up to six free Uber rides per year. Register for |
|         | this program before an emergency arises!                     |

1. Register or Login!

To Register: Click Here for a <u>Guide on How to Register</u> To Login: Go to the GoMassCommute link for your network.

HelpfulClick for the GoMassCommute network specific links: ANote:Better City TMA, Allston-Brighton TMA, or TransComm TMA.

2. Track your bike trips!

To earn points toward your Bike Check rewards, all you need to do is <u>log</u> your bike commute trips within three weeks of taking them. You can log your trips on the desktop site after logging in, or you can download the <u>mobile app</u> to track your trips automatically. The mobile app even allows integration with Strava if you're already tracking your bike miles there!

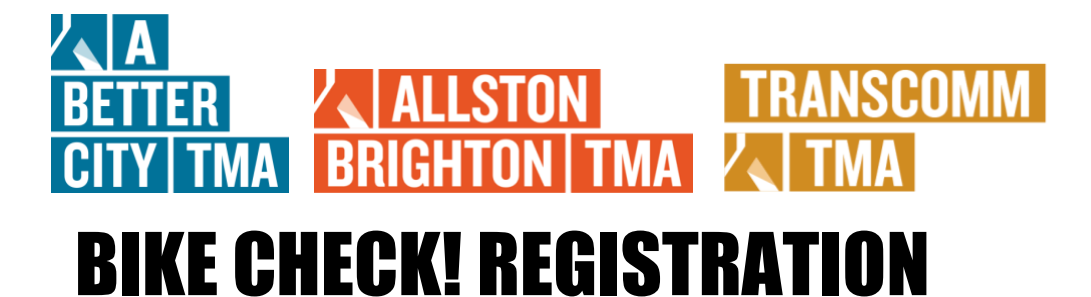

3. Redeem your points for rewards!

a. Once you're logged into your account, click "Dashboard" at the top of the screen.

| gomasscommute.com/#/dashboard |                              |          | 9                      |
|-------------------------------|------------------------------|----------|------------------------|
| BETTER HOME                   | EVENTS - DASHBOARD PROGRAMS- | MANAGE 👻 | RESOURCES <del>-</del> |

b. Scroll to the bottom of the page. Under "My Rewards," click on "Bike Check".

|            | MY REWARDS       |                |                  |                |                 |  |
|------------|------------------|----------------|------------------|----------------|-----------------|--|
|            |                  | Ca             | ompleted         |                |                 |  |
| Bike Check |                  | Exp            | Express Lane     |                | Carpool Subsidy |  |
|            | Your<br>Points O | Your<br>Points | 400              | Your<br>Points | 0               |  |
|            | Vanpool Subsidy  | Gua            | ranteed          |                |                 |  |
|            |                  | Ŕ              | VIEW ALL REWARDS |                |                 |  |

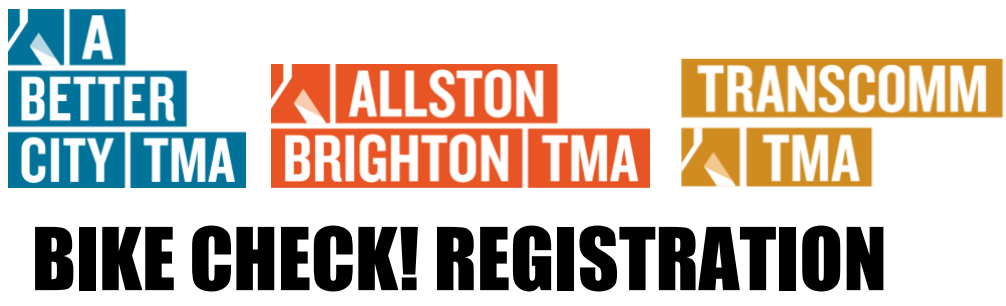

c. You will be redirected to the program description. After reviewing the full description, click "Show Details and Inventory" and select the "Bike Check Reimbursement" button to redeem your rewards points.

| Bike Check                                                                                                    |
|----------------------------------------------------------------------------------------------------|
| Earn reimbursements for your bike-related purchases! Log the trips you take by bike and unlock up to two reimbursement rewards per year. Email TMA@abettercity.org with your purchase receipt and a completed copy of this form after redeeming points for your reimbursement reward. |
| SHOW FULL DESCRIPTION V                                                                                                    |
|                                                                                                    |
| 0                                                                                                    |
| SHOW DETAILS AND INVENTORY V                                                                                                    |

## BETTER CITY TMA BRIGHTON TMA TRANSCOMM BRIGHTON TMA TMA BIKE CHECK! REGISTRATION

| Bike                                                                                                    | Check                                                                |  |  |
|----------------------------------------------------------------------------------------------------|----------------------------------------------------------------------|--|--|
| Earn reimbursements for your bike-related <u>purchases</u> ! Log the trips you take by bike and unlock up to two reimbursement rewards per year. Email TMA@abettercity.org with your |                                                                      |  |  |
| SHOW FULL I                                                                                                    | DESCRIPTION V                                                        |  |  |
| YOUR POINTS<br>O                                                                                                    |                                                                      |  |  |
| START DATE<br>May 1, 2020                                                                                                    | <b>END DATE</b><br>Dec 31, 2020                                      |  |  |
| Dec 31, 2020                                                                                                    | POINT OF CONTACT<br>A Better City / Allston Brighton / TranSComm TMA |  |  |
| ELIGI<br>Mo, Tu,                                                                                                    | BLE DAYS<br>We, Th, Fr                                               |  |  |
| Bike Check Reimbu<br>6000                                                                                                    | E REWARDS                                                            |  |  |
| HIDE DETAILS A                                                                                                    | ND INVENTORY                                                         |  |  |

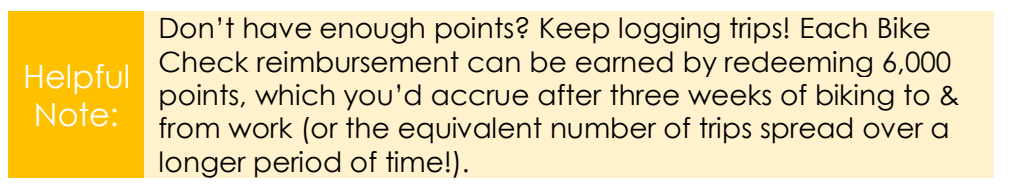

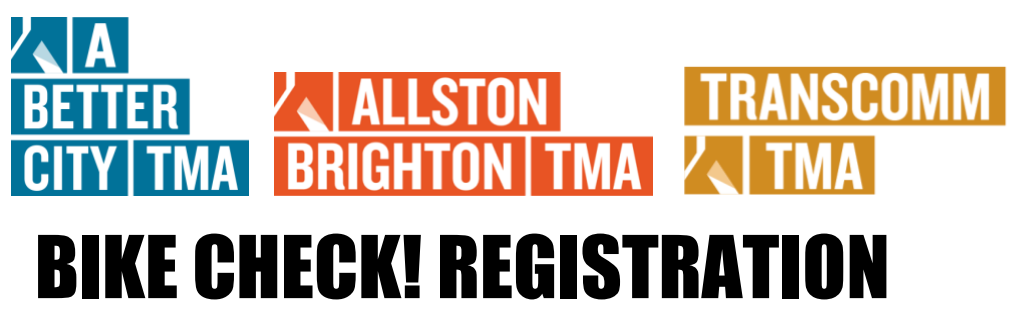

d. Click the phrase "this form" to access the reimbursement form. Email the completed Bike Check Reimbursement form to <u>TMA@abettercity.org</u>.

| TRANSCOMM Settles<br>Weiking Tapeter for Transportation Solutions                                                                                                    |
|----------------------------------------------------------------------------------------------------|
| BIKE CHECK REIMBURSEMENT PROGRAM                                                                                                    |
| Thank you for taking part in the A Better City TMA and Allston Brighton TMA Bike Check Reimbursement<br>Program. Participants are able to receive up to two (2)\$25 reimbursements over the course of a calendar year<br>for eligible purchases which include bicycle, lock, and helmet purchases, as well as general maintenance<br>expenses. More than one claim cannot be filed per month, but claims can be submitted any time during<br>the year. |
| INSTRUCTIONS FOR ELIGIBILITY:                                                                                                    |
| <ul> <li>Participants must have an active GoMassCommute account with A Better City TMA, Allston<br/>Brighton TMA, or TranSComm TMA</li> <li>Participants must have earned and redeemed 6,000 points through the Bike Check! Program<br/>within the same calendar year as the claim date</li> </ul>                                                                                                    |
| INSTRUCTIONS FOR SUBMITTING REIMBURSEMENT CLAIM:                                                                                                    |
| <ul> <li>Complete Bike Reimbursement form</li> <li>Include a photocopy of a receipt for every expense</li> <li>Receipt must include date(s) of service</li> <li>Receipt must show balance as paid</li> <li>Receipt must be for eligible expenses: bicycle, lock, and helmet purchases, general maintenance purchases</li> </ul>                                                                                                    |
|                                                                                                    |
| mail (used for GoMassCommute account):                                                                                                    |
| LAIM FOR THE MONTH OF:                                                                                                    |
| XPENSE TYPE:                                                                                                    |
| Bicycle maintenance  Bicycle purchase  Helmet/lock/light purchase  Other                                                                                                    |
|                                                                                                    |
| OST OF SERVICE:                                                                                                    |
| Claims will be approved and reimbursed at the discretion of A Better City TMA, Allston Brighton TMA, and<br>TranSComm TMA                                                                                                    |
| Please attach receipt and submit form to: <u>tma@abettercity.org</u><br>A Better City TMA / Allston Brighton TMA / TranSComm TMA □33 Broad St., Suite 300, Boston,<br>MA 02109                                                                                                    |

e. A member of our team will follow up with your email (of the completed Bike Check! Reimbursement form) within 3-5 business days via email.